Follow the below steps to add unit types in Gridlex App Suite.

| Inbox &                            | Zip                       | Sky                   | Ray                            | Enterprise Admin                 |
|------------------------------------|---------------------------|-----------------------|--------------------------------|----------------------------------|
| Omnichannei                        | Zolan International 🗸     | Zolan International 👻 | Zolan International 🗸          | Add Users                        |
| Zolan International 🗸              | CRM                       | Accounting & ERP      | Timesheet                      | Add Unit<br>Inbox Settings       |
| Manage Inbox                       | Opportunities             | Add Invoice           | Time Log                       | Zip Helpdesk Settings            |
| Email                              | Activities                | Add Bill              | Projects                       | Zip CRM Settings                 |
| SMS                                | Organizations<br>Contacts | Revenue<br>Costs      | Time Approvals<br>Time Reports | Sky Accounting & ERP<br>Settings |
| Calls                              | Schedule                  | Journal               | HPMS                           | Sky Expense Settings             |
| Make & Receive calls               | Campaigns                 | Banking               | Payroll                        | Ray HRMS Settings                |
| Auto, Power &<br>Predictive Dialer | Contracts                 | Inventory             | Attendance                     | Ray Timesheet<br>Settings        |
| Voice Broadcast                    | Helpdesk                  | Fixed Assets          | Leaves                         | Contracts Settings               |
| Call Settings                      | Add Ticket                | Reports               | Geo Track                      | Enterprise Admin                 |
|                                    | Dashboard                 |                       | HR Approvals                   | Settings                         |
|                                    | Tickets                   | Expenses              | HR Reports                     | Billing & Payments               |
|                                    | Sites                     | Add Expense           |                                |                                  |
|                                    | Automations               | Mileage               |                                |                                  |

**Step 1:** Log in to your Gridlex App Suite account and click on the "Enterprise Admin Settings" option under the Enterprise Admin tab.

**Step 2:** From the left navigation bar, select "Units."

| GRIDLEX          | Inbox 🗸 🛛 Zip H | elpdesk v Zip CRM v Sky Accounting & ERP v Sky Expenses v Ray HRMS v Objects Settings v My Account v | Zola |
|------------------|-----------------|----------------------------------------------------------------------------------------------------|------|
| Enterprise Admin |                 |                                                                                                    |      |
| Organizations    |                 |                                                                                                    |      |
|                  |                 | Settings                                                                                             |      |
| 😚 Items          |                 | → Fields                                                                                             |      |
| Users            |                 |                                                                                                    | 1    |
| Units            | $\leftarrow$    |                                                                                                    |      |
| Pricing          |                 | Entities                                                                                             |      |
| Project          |                 | → Enterprises                                                                                        |      |
| 🚾 Custom UX      |                 |                                                                                                    |      |
| Settings         |                 |                                                                                                    |      |
|                  |                 |                                                                                                    |      |
|                  |                 |                                                                                                    |      |
|                  |                 |                                                                                                    |      |
|                  |                 |                                                                                                    |      |
|                  |                 |                                                                                                    |      |
|                  |                 |                                                                                                    |      |

## **Step 3:** Click on "Add Unit Type" from the menu bar.

| GRIDLEX          | Inbox ~ Zip Helpdesk ~ Zip CRM ~ | Sky Accounting & ERP ~ Sky Expense | s ~ Ray HRMS ~ | Objects Settings ~ My Account ~ | Zolan  |
|------------------|----------------------------------|------------------------------------|----------------|---------------------------------|--------|
| Enterprise Admin |                                  |                                    |                |                                 |        |
| Organizations    | Units Add Unit Unit Types        | dd Unit Type                       |                |                                 |        |
|                  | Filter by Arm (                  |                                    |                |                                 |        |
| 😚 Items          | All                              | ~                                  |                |                                 |        |
| Users            | Unit Name                        | Unit Type                          | Shape          | Entity Mapped                   | Status |
| Units            | Super Admin                      | Zolan Unit Type                    |                | Zolan International Entity      | Active |
| Pricing          | Dua Unit - Ray                   | Zolan Unit Type                    |                | Zolan International Entity      | Active |
| Project          | Zip Helpdesk Demo                | Zolan Unit Type                    |                | Zolan International Entity      | Active |
| Custom UX        | Sandeep                          | Zolan Unit Type                    |                | Zolan International Entity      | Active |
| - Ostungs        | Marketing Unit                   | Zolan Unit Type                    |                | Zolan International Entity      | Active |
|                  | Zolan Ray                        | Zolan Unit Type                    |                | Zolan International Entity      | Active |
|                  |                                  |                                    |                |                                 |        |
|                  |                                  |                                    |                |                                 |        |
|                  |                                  |                                    |                |                                 |        |
|                  |                                  |                                    |                |                                 |        |
|                  |                                  |                                    |                |                                 |        |

**Step 4:** Now, add the unit type name and description. The unit type ID is auto-generated and the enterprise is added by default. Once done, click "Add."

| GRIDLEX          | Inbox ~ Zip Helpdesk ~ Zip CRM ~ Sky Accounting | & ERP $\lor$ Sky Expenses $\lor$ Ray HRMS $\lor$ Objects Settings $\checkmark$ My Account $\lor$ | Zolan |
|------------------|-------------------------------------------------|--------------------------------------------------------------------------------------------------|-------|
| Enterprise Admin |                                                 |                                                                                                  |       |
| Organizations    | Units Add Unit Unit Types Add Unit Type         |                                                                                                  |       |
|                  |                                                 |                                                                                                  |       |
| 😚 Items          | Unit Type ID                                    | Enterprises *(Warning: Cannot be Edited later)                                                   |       |
| Users            | 1189799437057290241                             | Zolan                                                                                            |       |
| Units            | Unit Type Name *                                | Unit Type Description                                                                            |       |
| Pricing          | Zolan Marketing                                 | Marketing department of Zolan<br>organization.                                                   |       |
| Project          |                                                 | - <u>g</u>                                                                                       |       |
| 🗵 Custom UX      |                                                 | Add                                                                                              |       |
| 🔹 Settings       |                                                 | _                                                                                                |       |
|                  |                                                 |                                                                                                  |       |
|                  |                                                 |                                                                                                  |       |
|                  |                                                 |                                                                                                  |       |
|                  |                                                 |                                                                                                  |       |
|                  |                                                 |                                                                                                  |       |
|                  |                                                 |                                                                                                  |       |
|                  |                                                 |                                                                                                  |       |

Your unit type is created and you can view it under "Unit Types" tab.

| GRIDLEX          | Inbox ~ Zip Helpdesk ~ Zip CRM ~ | Sky Accounting & ERP $\sim$ $$ Sky Expenses $\sim$ $$ Ray HRMS $\sim$ $$ Objects $$ Settings $\sim$ $$ My Account $\sim$ | Zolan      |
|------------------|----------------------------------|----------------------------------------------------------------------------------------------------|------------|
| Enterprise Admin |                                  |                                                                                                    |            |
| Organizations    | Units Add Unit Unit Types        | Add Unit Type                                                                                                    |            |
| Contacts         | Unit Tuno Nomo                   | Unit Tune Description                                                                                                    | Enternrico |
| 💡 Items          |                                  |                                                                                                    | Enterprise |
| Q Users          | Zolan Marketing                  | Marketing department of Zolan organization.                                                                              | Zolan      |
| Units            | Zolan Sales                      | Sales department of Zolan organization.                                                                                  | Zolan      |
| Pricing          | Zolan Unit Type                  |                                                                                                    | Zolan      |
| Project          |                                  |                                                                                                    |            |
| Custom UX        |                                  |                                                                                                    |            |
| 🔅 Settings       |                                  |                                                                                                    |            |
|                  |                                  |                                                                                                    |            |
|                  |                                  |                                                                                                    |            |
|                  |                                  |                                                                                                    |            |
|                  |                                  |                                                                                                    |            |
|                  |                                  |                                                                                                    |            |
|                  |                                  |                                                                                                    |            |
|                  |                                  |                                                                                                    |            |

If you need any help with any feature, data migration of your old data, or anything at all, just email <u>apps@gridlex.com</u> and our team will be here to help you. Remember, that one of **Gridlex's** core values is Customer Success. We want you to be successful.